Tridumkey

# НИЙГМИЙН ДААТГАЛЫН СИСТЕМД ТООН ГАРЫН ҮСГИЙН ГЭРЧИЛГЭЭ БҮРТГҮҮЛЭХ, НДШ ТАЙЛАН ИЛГЭЭХ ЗААВАРЧИЛГАА

🌐 www.tridumkey.mn 🛛 🖾 info@tridum.mn 🛛 БГД, 3-р хороо, Замчдын гудамж, D блок, 17-2

Tridumkey

### АГУУЛГА

| 1. | тос | ОН ГАРЫН ҮСГИЙН ГЭРЧИЛГЭЭ БҮРТГҮҮЛЭХЭД БЭЛТГЭХ        | 2  |
|----|-----|-------------------------------------------------------|----|
|    | 1.1 | TridumKey Client програм суулгах                      | 2  |
|    | 1.2 | Токен төхөөрөмжийг ажиллуулахад бэлдэх                | 4  |
| 7  |     |                                                       | 4  |
| Ζ. | TOC | ЭН ГАРЫН ҮСГИИН ГЭРЧИЛГЭЭ БҮРТГҮҮЛЭХ                  | 4  |
|    | 2.1 | Нягтлан бодогч тоон гарын үсгиин гэрчилгээ бүртгүүлэх | 4  |
|    | 2.2 | Захирал тоон гарын үсгийн гэрчилгээ бүртгүүлэх        | б  |
| 3. | тос | ЭН ГАРЫН ҮСГИЙН ГЭРЧИЛГЭЭ ЦУЦЛАХ                      | 8  |
|    | 3.1 | Нягтлан бодогч тоон гарын үсгийн гэрчилгээ цуцлах     | 8  |
|    | 3.2 | Захирал тоон гарын үсгийн гэрчилгээ цуцлах            | 9  |
| 4. | тос | ЭН ГАРЫН ҮСГЭЭР НЭВТРЭХ                               | 9  |
| 5. | НДІ | Ш ТАЙЛАН ИЛГЭЭХ                                       | 11 |
|    | 5.1 | Нягтлан бодогч тайлан илгээх                          | 11 |
|    |     | 5.1.1 Нягтлан бодогч - НД8 тайлан баталгаажуулах      | 11 |
|    |     | 5.1.2 Нягтлан бодогч - НД7Б тайлан баталгаажуулах     | 13 |
|    | 5.2 | Захирал тайлан илгээх                                 | 16 |
|    |     | 5.2.1 Захирал - НД8 тайлан баталгаажуулах             | 16 |
|    |     | 5.2.2 Захирал - НД7Б тайлан баталгаажуулах            | 18 |
| c  |     |                                                       |    |
| ь. | нді | ш тайлан цуцлах                                       | 20 |
|    | 6.1 | Нягтлан бодогч тайлан цуцлах                          | 20 |
|    | 6.2 | Захирал тайлан цуцлах                                 | 20 |

Tridumkey

# 1. ТООН ГАРЫН ҮСГИЙН ГЭРЧИЛГЭЭ БҮРТГҮҮЛЭХЭД БЭЛТГЭХ

### 1.1 TRIDUMKEY CLIENT ПРОГРАМ СУУЛГАХ

• Тридумкей аппликейшнийг татахын тул<u>д www.tridumkey.mn</u> вэб хуудасны баруун доор байрлах апп татах хэсгийн windows client программыг татаж суулгана.

| Bluetooth болон USB токений ялга                                                           | aa?                           |            |  |
|--------------------------------------------------------------------------------------------|-------------------------------|------------|--|
| Тоон гарын үсгийн гэрчилгээг хаа                                                           | анаас авах вэ?                |            |  |
| Тоон гарын үсгийг онлайнаар авч                                                            | і болох уу?                   |            |  |
| Пин кодоо мартсан тохиолдолд я                                                             | ах вэ?                        |            |  |
| 50 PIN кодоо мартсан тохиолдолд                                                            | д яах вэ?                     |            |  |
| Токен төхөөрөмжийг гээгдүүлсэн                                                             | тохиолдолд яах вэ?            |            |  |
| TridumKey аппликейшн заавал суу                                                            | улгах ёстой юу?               |            |  |
| Гарын авлага татаж авах                                                                    |                               |            |  |
|                                                                                            |                               |            |  |
| холбогдох                                                                                  | ЦАХИМ ГАРЫН ҮСЭГ ЗУРАХ ЗААВАР | АРР ТАТАХ  |  |
| Улаанбаатар хот - 16051, Баянгол дүүрэг 3-р<br>хороо, Замчдын гудамж, барилга 17/2, Д блок | <u>Хувь хүн</u><br>Бизнес     |            |  |
| <ul> <li>7012-0722</li> </ul>                                                              | (pynn                         | App Store  |  |
| ⊠ info≘tridumkey.mn                                                                        |                               | Google Pay |  |
| 🐻 шигтгээ.сургагч.төгрөг                                                                   |                               |            |  |
|                                                                                            |                               |            |  |

• This PC: > Downloads хавтас руу орж TridumKeyClient дээр 2 удаа (double-click) дарна

| $\leftrightarrow$ $\rightarrow$ $\checkmark$ $\uparrow$ $\checkmark$ This PC $\rightarrow$ Downloads |   |                |            |          |              |
|----------------------------------------------------------------------------------------------------|---|----------------|------------|----------|--------------|
| <ul> <li>Ż Quick access</li> <li>Desktop</li> </ul>                                                  | * |                |            |          | - <b>1</b> 2 |
| 🕹 Downloads                                                                                          | * | 5%             |            | <b>1</b> |              |
| 🗄 Documents                                                                                          | A |                |            |          | T I K CL I   |
| E Pictures                                                                                           | * | ESIGNClient(1) | New folder | Desktop  | msi          |
| 2020                                                                                                 |   |                |            |          |              |
| Nehemjlehuud                                                                                         |   |                |            |          |              |
| 📕 Telegram Desktop                                                                                   |   |                |            |          |              |
| Tridumkey                                                                                            |   |                |            |          |              |

• Yes дарж үргэлжлүүлнэ үү.

| ser Account Control                         |                             |
|---------------------------------------------|-----------------------------|
| Do you want to allow<br>changes to your dev | w this app to make<br>vice? |
| Windows® inst                               | aller                       |
| ermed publisher: Microsoft                  | windows                     |
| show more details                           |                             |
| Yes                                         | No                          |

Tridumkey

• Next товч дарна уу.

| 體 TridumKeyClient Setup | ×                                                                                                    |
|-------------------------|----------------------------------------------------------------------------------------------------|
| 24                      | Welcome to the<br>TridumKeyClient Setup Wizard                                                                                       |
|                         | The Setup Wizard will install TridumKeyClient on your<br>computer. Click "Next" to continue or "Cancel" to exit the<br>Setup Wizard. |
|                         | < Back Next > Cancel                                                                                                    |
|                         |                                                                                                    |

### • Next товч дарж үргэлжлүүлнэ үү.

| 🕼 TridumKeyClient Setup                                                                   | – 🗆 🗙                       |
|-------------------------------------------------------------------------------------------|-----------------------------|
| Select Installation Folder<br>This is the folder where TridumKeyClient will be installed. | 500 C                       |
| To install in this folder, click "Next". To install to a different fold "Browse".         | der, enter it below or dick |
| Eolder:<br>C:\Program Files (x86)\TridumKey\TridumKeyClient\                              | Browse                      |
|                                                                                           |                             |
|                                                                                           |                             |
| Advanced Installer                                                                        | Next > Cancel               |
|                                                                                           |                             |

• Install товч дарж суулгана уу.

| Ready to Install The Setup Wizard is ready to begin the TridumKeyClient installation                                                                           |  |
|----------------------------------------------------------------------------------------------------|--|
| Click "Install" to begin the installation. If you want to review or change any of your installation settings, click "Back". Click "Cancel" to exit the wizard. |  |
|                                                                                                    |  |
|                                                                                                    |  |
| Advanced Installer < Back Install Cancel                                                                                                    |  |
|                                                                                                    |  |

Tridumkey

Програмыг суулгаж дуусгахын тулд **Finish** дарна уу.

| 提 TridumKeyClient Setup                                    | ×                                                                                   |
|------------------------------------------------------------|-------------------------------------------------------------------------------------|
|                                                            | Completing the<br>TridumKeyClient Setup Wizard                                      |
|                                                            | Click the "Finish" button to exit the Setup Wizard.                                 |
|                                                            | ☑ Launch TridumKeyClient                                                            |
|                                                            | < Back Finish Cancel                                                                |
|                                                            | :<br>· · · · · · · · · · · · · · · · · · ·                                          |
| Анхааруулга: Тоон гарын үсгиі<br>Key Client програм нь заа | йг бүртгүүлэх болон ашиглахын тулд Tridum-<br>ввал ажиллаж байх ёстойг анхаарна уу! |

### 1.2 ТОКЕН ТӨХӨӨРӨМЖИЙГ АЖИЛЛУУЛАХАД БЭЛДЭХ

Токен төхөөрөмжийг компьютерийнхаа USB портонд залгаснаар төхөөрөмжийг ашиглахад бэлэн болно.

### 2. ТООН ГАРЫН ҮСГИЙН ГЭРЧИЛГЭЭ БҮРТГҮҮЛЭХ

### 2.1 НЯГТЛАН БОДОГЧ ТООН ГАРЫН ҮСГИЙН ГЭРЧИЛГЭЭ БҮРТГҮҮЛЭХ

• Дурын хөтөч ашиглан нийгмийн даатгалын <u>https://app.ndaatgal.mn/onlineshim/</u> веб хуудсанд хандана.

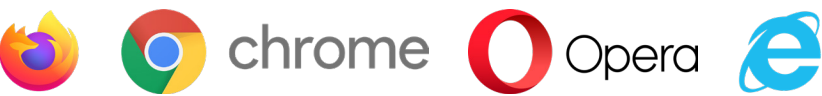

Байгууллагын мэдээлэл болон нэвтрэх нууц үгээ оруулаад НЭВТРЭХ товч дарна уу.

| ← → C a agendargatencienten/ | <ul> <li>жала в солокосания на проставители на проставители на прост<br/>В солители на проставители на проставители на проставители на проставители на проставители на проставители на п<br/>В солители на проставители на проставители на проставители на проставители на проставители на проставители на п<br/>В солители на проставители на проставители н<br/>В солители на проставители на проставители на проставители на проставители на проставители на проставители на проставители на проставители на проставители на проставители на проставители н<br/>В солители на проставители на проставители на проставители на проставители на проставители на проставители на<br/>В солители на проставители на проставители на проставители на проставители на проставители на проставители на п<br/>В солители на проставители на проставители на проставители на проставители на проставители на проставители на проставители на проставители на проставители на прост<br/>В солители на проставители на проставители на проставители на проставители на проставители на проставители на п<br/>Поставители на проставители на</li></ul> | № ☆<br>выг ихста өөйл 🖡 зипан хиа өөйл<br>ан хийлыг 🤊 улсын хидэн тийлыг                                                                                                    |
|------------------------------|----------------------------------------------------------------------------------------------------|----------------------------------------------------------------------------------------------------|
|                              | Акип опточнён аказдрагу:<br>"Чыйлешік даяталын шекттукэс челектек, воклууйдник даяталын<br>сангаа: диносту куутих түзій" хуулийн дауу дэкоскігт зандегдах<br>даятуулачнён жагасатығ хаатын ааке болокостой болосо. Заавдыг Энд<br>даруж харка уу                                                                                                    | Aparanal     •       Asso narozvelile apyrage     Toppraturwale separative       Toppraturwale separative     Toppraturwale separative       Toppraturwale separative     Toppraturwale separative |
|                              | ห่งสางหรัก долгольне едонной гозор ()                                                                                                    | 2017 copyright                                                                                                    |

Tridumkey

### • Тоон гарын үсэг цэснээс Тоон гарын үсэг бүртгүүлэх дэд цэс сонгоно.

| Өмнөх сарын мэдээлли                    | шинтгэл шивэх 🛛 е                                                                                                    | мнөх саруудын тайлан байла                                                                                                 | ас татуулах нууц үг солих тоон гарын үс<br>Тоон гарын үсэг бүртгүүлэх<br>тоон гарын үсгээр өгсөн тайлангийн мэдээ.<br>тайланд тоон гарын үсэг зурах болон цулл | эг • Гарах<br>эл                 |
|-----------------------------------------|----------------------------------------------------------------------------------------------------|----------------------------------------------------------------------------------------------------|----------------------------------------------------------------------------------------------------|----------------------------------|
| Улс: Монгол<br>Овог:                    | Даатгуулагчийн терел :     О1 -     Ундсэн ба нэмэгдэл цалин :                                                                                         | Аж ахуйн 🗹                                                                                                    |                                                                                                    |                                  |
| Регистер :<br>НДД № :                   | Бусад нэмэгдэл цалин :                                                                                                    |                                                                                                    |                                                                                                    |                                  |
| 🖬 - дээд хэмжээгээр                     | хязгаарлах Бүгд :                                                                                                    |                                                                                                    |                                                                                                    |                                  |
| АН БОДОГЧ >                             | хэсгийн доор байрлах                                                                                                    | Тоон гарын ү                                                                                                    | <b>сэг бүртгүүлэх</b> тов                                                                                                    | ч дарна                          |
|                                         | шимтгэл шивэх — ө                                                                                                    | мнөх саруудын тайлан файлл                                                                                                 | АС ТАТУУЛАХ НУУЦ ҮГ СОЛИХ ТООН ГАРЫН Ү                                                                                                    | сэг → гарах                      |
| ЗАХИРАЛ                                 |                                                                                                    | НЯГТЛАН БОДОГЧ                                                                                                    |                                                                                                    |                                  |
| Нэр:                                    | Бат                                                                                                    | Нэр:                                                                                                    | Цэцгээ                                                                                                    |                                  |
| Регистр №:                              | 12345678                                                                                                    | Регистр №:                                                                                                    | 12345678                                                                                                    |                                  |
|                                         | ЭМН                                                                                                    | ДЕГ © 2017 copyright                                                                                                    | μγμηαχ                                                                                                    |                                  |
| Энэ үед Ті<br>Ажиллааг                  | ridumKey Client програ<br>гүй тохиолдолд Tridum                                                                                                    | дег © 2017 соругаран<br>ам ажиллаж б<br>ъKey Client про                                                                    | айх ёстойг анхаарн<br>ограмыг ажиллуулн                                                                                                    | a yy.<br>a yy.                   |
| Энэ үед Ті<br>Ажиллааг<br>арын үсэг олг | ridumKey Client програ<br>-үй тохиолдолд Tridum<br>госон байгууллагаас 1                                                                               | цег © 2017 соругурн<br>ам ажиллаж б<br>hKey Client про                                                                     | айх ёстойг анхаарн<br>эграмыг ажиллуулн<br>энгоод <b>Үргэлжлүүл</b>                                                                                            | а уу.<br>а уу.<br><b>эх</b> дарн |
| Энэ үед Ті<br>Ажиллааг<br>арын үсэг олг | ridumKey Client програ<br>үй тохиолдолд Tridum<br>госон байгууллагаас Т<br>Тоон гарын<br>байгууллаг                                                    | цег © 2017 соругарн<br>ам ажиллаж б<br>nKey Client про<br>Гридум-ийг сс<br>н үсэг олгосон ×<br>га сонгоно уу!              | айх ёстойг анхаарн<br>эграмыг ажиллуулн<br>энгоод <b>Үргэлжлүүл</b>                                                                                            | а уу.<br>а уу.<br><b>эх</b> дарн |
| Энэ үед Ті<br>Ажиллааг<br>арын үсэг олг | ridumKey Client програ<br>үй тохиолдолд Tridum<br>госон байгууллагаас Т<br>Тоон гарын<br>байгууллаг<br>Монпасс<br>Э Тридум<br>Ви Эс Эм<br>Нью коми     | дег © 2017 соругідін<br>ам ажиллаж б<br>hKey Client про<br>Гридум-ийг со<br>н үсэг олгосон ×<br>га сонгоно уу!             | айх ёстойг анхаарн<br>эграмыг ажиллуулн<br>энгоод <b>Үргэлжлүүл</b>                                                                                            | а уу.<br>а уу.<br><b>эх</b> дарн |
| Энэ үед Ті<br>Ажиллааг<br>рын үсэг олі  | ridumKey Client програ<br>түй тохиолдолд Tridum<br>госон байгууллагаас Т<br>Тоон гарын<br>байгууллаг<br>Монпасс<br>• Тридум<br>В и эс эм<br>• Нью комп | цег © 2017 соругарн<br>дег © 2017 соругарн<br>ам ажиллаж б<br>nKey Client про<br>Гридум-ийг сс<br>н үсэг олгосон ×<br>пасс | айх ёстойг анхаарн<br>эграмыг ажиллуулн<br>энгоод <b>Үргэлжлүүл</b>                                                                                            | а уу.<br>а уу.<br><b>эх</b> дарн |

| Токен тохооронжийн э | <del>кагсаалт "</del> Гэрчилгээний жагсаалт |        |
|----------------------|---------------------------------------------|--------|
| Нягтлан              | ТРИДУМ КЕЙ ХХК                              |        |
|                      |                                             |        |
|                      |                                             |        |
| III                  |                                             |        |
| - +                  | Пин код                                     | Сонгох |

Tridumkey

#### • Гэрчилгээний жагсаалт хэсгээс Нягтлан бодогчийн гэрчилгээг сонгоно.

| Нэвтрэх<br>Токен төхөөрөмжийн жагсаалт<br>Нягтлан        | ×    |
|----------------------------------------------------------|------|
| Токен төхөөрөмжийн жагсаалт<br>Нягтлан<br>ТРИДУМ КЕЙ ХХК |      |
| Нягтлан                                                  | )    |
|                                                          |      |
|                                                          |      |
|                                                          |      |
|                                                          |      |
|                                                          |      |
| Пинкод С                                                 | нгох |

#### • Гэрчилгээг сонгосны дараа Пин код хэсэгт пин кодоо оруулаад Сонгох товч дарна.

| Нэвтрэх                     | >                     |
|-----------------------------|-----------------------|
| Токен төхөөрөмжийн жагсаалт | Гэрчилгээний жагсаалт |
| Нягтлан                     | ТРИДУМ КЕЙ ХХК        |
|                             |                       |
|                             |                       |
|                             |                       |
|                             |                       |
|                             |                       |
| Denues                      |                       |
| ПИН КОД                     | Сонгох                |

• Нягтлан бодогчийн тоон гарын үсэг амжилттай бүртгэгдсэн тохиолдолд **Бүртгүүлсэн байна** гэж харагдана.

|                          | шимтгэл шивэх | ӨМНӨХ САРУУДЫН ТАЙЛАН   | ФАЙЛААС ТАТУУЛАХ НУУ | Ц ҮГ СОЛИХ ТООН ГАРЫН ҮСЭГ | - ГАРАХ |
|--------------------------|---------------|-------------------------|----------------------|----------------------------|---------|
| ЗАХИРАЛ                  |               | НЯГТЛАН БОДО            | гч                   |                            |         |
| Нэр: Бат                 |               | Нэр:                    | Цэцгээ               |                            |         |
| Регистр №: 123456        | 78            | Регистр №:              | 12345678             |                            |         |
| Бүртгүүлсэн байна Цуцлах |               | Бүртгүүлсэн ба          | йна Цуцлах           |                            |         |
|                          | э             | ЭМНДЕГ © 2017 copyright |                      |                            |         |
|                          |               |                         |                      |                            |         |

### 2.2 ЗАХИРАЛ ТООН ГАРЫН ҮСГИЙН ГЭРЧИЛГЭЭ БҮРТГҮҮЛЭХ

• 2.1-д заасан 1,2,3-аар үйлдлийг хийсний дараа **Захирал** хэсгийн доор байрлах **Тоон гарын үсэг бүртгүүлэх** товч дарна уу.

| ШИНПТЭЛ ШИВЭХ ОМНЮХ САРУУДЫН ТАЙЛАК ТАТУУЛХК МУЦ ЧТ СОЛИХ ТООН ГАРЫН ҮСЭГ - ТАРАХ           ЗАХИРАЛ         НЯГТЛАН БОДОГЧ           Нэр:         Баг         НЭр:         Цьчгээ           Регистр №:         12345678         Регистр №:         12345678           Тоон гарын үсэг бүртгүүлэх         Цуциях         Бүртгүүлсэн байна         Цуциях |                    |                 |                            |                       |                            |                   |       |
|----------------------------------------------------------------------------------------------------|--------------------|-----------------|----------------------------|-----------------------|----------------------------|-------------------|-------|
| Ажирал         Нягтлан Бодогч           Нэр:         Баг         Нэр:         Цэцгээ           Регистр №:         12345678         Регистр №:         12345678           Гоон гарын үсэг буртгүүлэж         Буртгүүлэж байна         Цуцгаж                                                                                                    |                    |                 | ШИМТГЭЛ ШИВЭХ ӨМНӨХ САРУУД | ын тайлан файлаас тат | <b>УУЛАХ НУУЦ ҮГ СОЛИХ</b> | ТООН ГАРЫН ҮСЭГ 🛨 | ГАРАХ |
| Нэр:         Бат         Нэр:         Цэцгээ           Регистр №:         12345678         Регистр №:         12345678           Тоон гарын үсэг бүртгүүлэж         Цуциях         Бүртгүүлсэн байна         Цуциях                                                                                                    | ЗАХИРАЛ            |                 |                            | НЯГТЛАН БОДОГЧ        |                            |                   |       |
| Регистр №:         12345678         Регистр №:         12345678           Тоон гарын үсэг буртгүүлэх         Цуциах         Бүртгүүлсэн байна         Цуциах                                                                                                    | Нэр:               | Бат             |                            | Нэр:                  | Цэцгээ                     |                   |       |
| Тоон гарын үсэг бүртгүүлсэн байна Цуцлах<br>ЭМНДЕГ © 2017 copyright                                                                                                    | Регистр №:         | 12345678        |                            | Регистр N9:           | 12345678                   |                   |       |
| ЭМНДЕГ © 2017 copyright                                                                                                    | Тоон гарын үсэг бү | ртгүүлэх Цуцлах |                            | Бүртгүүлсэн байна     | Цуцлах                     |                   |       |
|                                                                                                    |                    |                 | ЭМНДЕГ © 2017 с            | opyright              |                            |                   |       |
|                                                                                                    |                    |                 |                            |                       |                            |                   |       |

Tridumkey

| • | Тоон гарын үсэг олгосон байгууллагаас <b>Тридум</b> -ийг сонгоод <b>Үргэлжлүүлэх</b> дарна уу. |
|---|------------------------------------------------------------------------------------------------|
|   |                                                                                                |
|   | Тоон гарын үсэг олгосон 🛛 🛛 🗠                                                                  |
|   | байгууллага сонгоно уу!                                                                        |
|   | О Монласс                                                                                      |
|   | <ul> <li>Тридум</li> </ul>                                                                     |
|   | ○ Ви Эс Эм                                                                                     |
|   | ○ Нью компасс                                                                                  |
|   |                                                                                                |
|   | үргэлжлүүлэх                                                                                   |
|   |                                                                                                |

• TridumKey Client програм дуудагдах үед **Токен төхөөрөмжийн жагсаалт** хэсгээс Бүртгүүлэх гэж буй гэрчилгээг хадгалж байгаа токеныг сонгоно.

| Навтрах                                | ×                                      |
|----------------------------------------|----------------------------------------|
| хециен                                 | ^                                      |
| Токен төхөөрөмжийн жагсаалт<br>Захирал | эрчилгээний жагсаалт<br>ТРИДУМ КЕЙ ХХК |
|                                        |                                        |
|                                        |                                        |
| I I I                                  |                                        |
| Пин код                                | Сонгох                                 |
|                                        |                                        |

• Гэрчилгээний жагсаалт хэсгээс Нягтлан бодогчийн гэрчилгээг сонгоно.

| Токен төхөөрөмжийн жагсаалт | Гэрчилгээний жагсаалт | IIIII  |     |
|-----------------------------|-----------------------|--------|-----|
| Захирал                     | ТРИДУМ КЕЙ ХХК        |        |     |
|                             |                       |        |     |
|                             |                       |        |     |
|                             |                       |        |     |
|                             |                       |        |     |
|                             |                       |        | 100 |
| Пин код                     |                       | Сонгох |     |

• Гэрчилгээг сонгосны дараа **Пин код** хэсэгт пин кодоо оруулаад **Сонгох** товч дарна.

| Нэвтрэх                     |                       |
|-----------------------------|-----------------------|
| Токен тохооромжийн жагсаалт | Гермилгерний жагсаалт |
| Захирал                     | ТРИДУМ КЕЙ ХХК        |
|                             |                       |
|                             |                       |
|                             |                       |
| I I I I                     |                       |
| Пин код                     | ******                |

Tridumkey

• Захирлын тоон гарын үсэг амжилттай бүртгэгдсэн тохиолдолд **Бүртгүүлсэн байна** гэж харагдана.

|                     | ШИМТГЭЛ ШИВЭХ ӨМНӨХ САРУУДЫН ТАЙЛАН ФАЙЛААС ТАТ | УУЛАХ НУУЦ ҮГ СОЛИХ ТООН ГАРЫН ҮСЭГ 👻 Г. |
|---------------------|-------------------------------------------------|------------------------------------------|
| ЗАХИРАЛ             | НЯГТЛАН БОДОГЧ                                  |                                          |
| Нэр: Бат            | Нэр: Цэцгээ                                     |                                          |
| Регистр №: 12345678 | Регистр №: 123456                               | 78                                       |
| Бүртгүүлсэн байна   | Бүртгүүлсэн байна Цуцла                         |                                          |

### 3. ТООН ГАРЫН ҮСГИЙН ГЭРЧИЛГЭЭ ЦУЦЛАХ

### 3.1 НЯГТЛАН БОДОГЧ ТООН ГАРЫН ҮСГИЙН ГЭРЧИЛГЭЭ ЦУЦЛАХ

• Нягтлан бодогч тоон гарын үсгээ цуцлахдаа **НЯГТЛАН БОДОГЧ** хэсгийн доор байрлах **Цуцлах** товч дарна уу.

| ШИНИТТЭЛ ШИКЗХ         ОННОХ САРУУДЫН ТАЙЛАЛ         ОАЙЛААС ТАРУУЛАХ         ИРУЦ ЧТ СОЛИХ         ТООН ГАРЫН ЧСЯ -         ГАРАЛ           ЗАХИРАЛ         НЯГТЛАН БОДОГЧ         -         -         -         -         -         -         -         -         -         -         -         -         -         -         -         -         -         -         -         -         -         -         -         -         -         -         -         -         -         -         -         -         -         -         -         -         -         -         -         -         -         -         -         -         -         -         -         -         -         -         -         -         -         -         -         -         -         -         -         -         -         -         -         -         -         -         -         -         -         -         -         -         -         -         -         -         -         -         -         -         -         -         -         -         -         -         -         -         -         -         -         -         - <th>Ват         Нягтлан бодогч           Нар:         Бат         Нягтлан бодогч           Регистр N0:         12345678         Регистр N0:         12345678           Буртгүүлсэн байна         Цуциах         Буртгүүлсэн байна         Цуциах</th> <th></th> <th></th> <th></th> <th></th> <th></th> <th></th> <th></th> | Ват         Нягтлан бодогч           Нар:         Бат         Нягтлан бодогч           Регистр N0:         12345678         Регистр N0:         12345678           Буртгүүлсэн байна         Цуциах         Буртгүүлсэн байна         Цуциах |                          |                            |                   |               |               |                   |       |
|----------------------------------------------------------------------------------------------------|----------------------------------------------------------------------------------------------------|--------------------------|----------------------------|-------------------|---------------|---------------|-------------------|-------|
| SAXUPAN         HRFT/NAH 6040F4           Hap:         Bar         Hap:         Lauraa           Peructrp N0:         12345678         Peructrp N0:         12345678           Eyptrryuncah 6akha         Liyuunax         Eyptrryuncah 6akha         Liyuunax                                                                                                    | SAXUPANI         HЯГТЛАН БОДОГЧ           H3p:         Бат         Цэцгээ           Perructp N0:         12345678         Perructp N0:         12345678           Бүртгүүлсэн байна         Цуцяах         Бүртгүүлсэн байна         Цуцяах  |                          | ШИМТГЭЛ ШИВЭХ ӨМНӨХ САРУУ, | /ДЫН ТАЙЛАН ФАЙЛ  | ЛААС ТАТУУЛАХ | нууц үг солих | ТООН ГАРЫН ҮСЭГ 👻 | ГАРАХ |
| Нар:         Бат         Нэр:         Цэшгээ           Perистр N0:         12345678         Perистр N0:         12345678           Бүртгүүлсэн байна         Цуцлах         Бүртгүүлсэн байна         Цуцлах                                                                                                    | Нэр:         Бөт         Цэцгээ           Регистр №:         12345678         Регистр №:         12345678           Бүртгүүлсэн байна         Цуцлах         Бүртгүүлсэн байна         Цуцлах                                                | ЗАХИРАЛ                  | ня                         | ІГТЛАН БОДОГЧ     |               |               |                   |       |
| Регистр №:         12345678         Регистр №:         12345678           Буртгүүлсэн байна         Цуцлах         Буртгүүлсэн байна         Цуцлах                                                                                                    | Регистр №:         12345678         Регистр №:         12345678           Бурттүүлсэн байна         Цуцлах         Бурттүүлсэн байна         Цуцлах                                                                                          | Нэр: Бат                 | Нэр                        | p:                | Цэцгээ        |               |                   |       |
| Бүртгүүлсэн байна Цуцлах Бүртгүүлсэн байна Цуцлах ЭМНДЕГ © 2017 сорундэк                                                                                                    | Бүртгүүлсэн байна Цуцлах Бүртгүүлсэн байна Цуцлах<br>ЭМНДЕГ © 2017 copyright                                                                                                    | Регистр №: 12345678      | Per                        | гистр №:          | 12345678      |               |                   |       |
| ЭМндЕГ © 2017 copyright                                                                                                    | ЭМНДЕГ © 2017 copyright                                                                                                    | Бүртгүүлсэн байна Цуцлах | Б                          | Бүртгүүлсэн байна | Цуцлах        |               |                   |       |
| - →MHJEL © 2017 copyright                                                                                                    | эмнды © 201/ copyright                                                                                                    |                          |                            |                   |               |               |                   |       |
|                                                                                                    |                                                                                                    |                          | ЭМНДЕГ © 2017              | copyright         |               |               |                   |       |

• Цуцлах товч дарсны дараа дараах цонхыг харуулах ба **ОК** дарж баталгаажуулна.

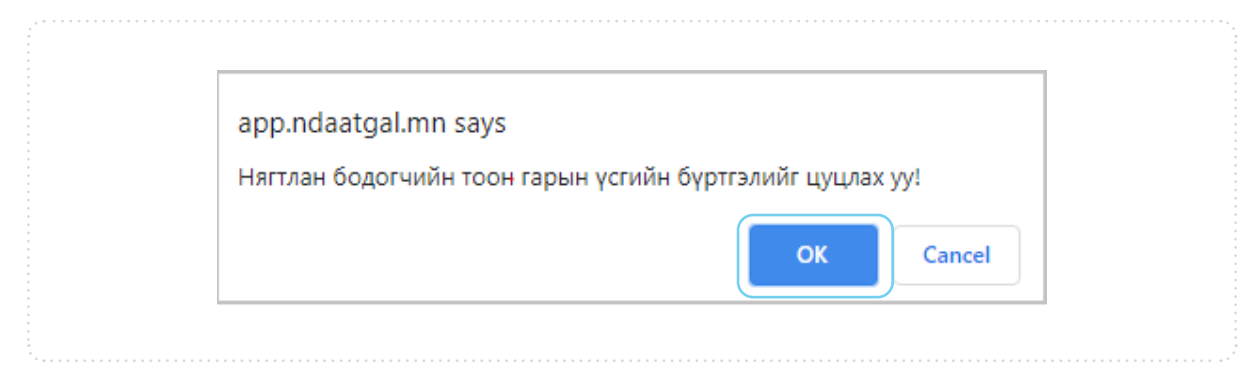

Tridumkey

### 3.2 ЗАХИРАЛ ТООН ГАРЫН ҮСГИЙН ГЭРЧИЛГЭЭ ЦУЦЛАХ

• Захирал тоон гарын үсгээ цуцлахдаа **ЗАХИРАЛ** хэсгийн доор байрлах **Цуцлах** товч дарна уу.

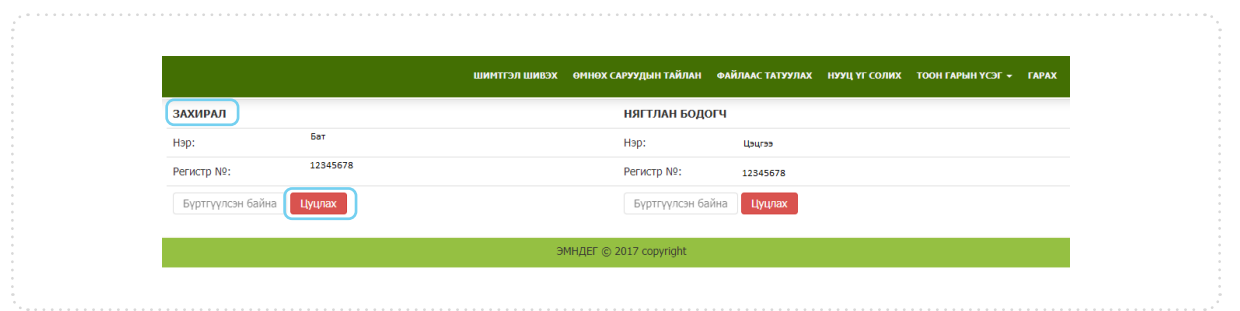

• Цуцлах товч дарсны дараа дараах цонхыг харуулах ба **ОК** дарж баталгаажуулна.

| app.ndaatgal.mn says                             |
|--------------------------------------------------|
| Захирлын тоон гарын үсгийн бүртгэлийг цуцлах уу! |
| OK Cancel                                        |
|                                                  |

### 4. ТООН ГАРЫН ҮСГЭЭР НЭВТРЭХ

<complex-block>

Tridumkey

| • Тоонга | рын үсэг олгосон байгууллагаас <b>Тридум</b> -ийг сонгоод <b>Үргэлжлүүлэх</b> дарна уу. |
|----------|-----------------------------------------------------------------------------------------|
|          | Тоон гарын үсэг олгосон 🛛 🗙                                                             |
|          | байгууллага сонгоно уу!                                                                 |
|          | О монпасс                                                                               |
|          | 🖲 Тридум                                                                                |
|          | ○ Ви Эс Эм                                                                              |
|          | ○ нью компасс                                                                           |
|          | ургэлжлүүлэх                                                                            |
|          |                                                                                         |

• TridumKey Client програм дуудагдах үед **Токен төхөөрөмжийн жагсаалт** хэсгээс Бүртгүүлэх гэж буй гэрчилгээг хадгалж байгаа токеныг сонгоно.

| Нэвтрэх                     |                       |      |      | >      |
|-----------------------------|-----------------------|------|------|--------|
| Токен төхөөрөмжийн жагсаалт | Гэрчилгээний жагсаалт | ТІТІ | ΤΙΙΤ | T      |
| Нягтлан                     | ТРИДУМ КЕЙ ХХК        |      |      |        |
|                             |                       |      |      |        |
|                             |                       |      |      |        |
|                             |                       |      |      |        |
|                             | I I I                 | 1 1  | 1 1  |        |
| Пин код                     |                       |      |      | Сонгох |
|                             |                       |      |      |        |
|                             |                       |      |      |        |

• Гэрчилгээний жагсаалт хэсгээс Нягтлан бодогчийн гэрчилгээг сонгоно.

| Ізвтрэх                     |                       |
|-----------------------------|-----------------------|
| Токен төхөөрөмжийн жагсаалт | Гэрчилгээний жагсаалт |
| Нягтлан                     | ТРИДУМ КЕЙ ХХК        |
|                             |                       |
|                             |                       |
|                             |                       |
|                             |                       |
|                             |                       |
| — Пин код                   | Сонгох                |
|                             |                       |

• Гэрчилгээг сонгосны дараа **Пин код** хэсэгт пин кодоо оруулаад **Сонгох** товч дарснаар нийгмийн даатгалын системд нэвтэрнэ.

| Нэвтрэх                     |                       |
|-----------------------------|-----------------------|
| Токен төхөөрөмжийн жагсаалт | Гэрчилгээний жагсаалт |
| Нягтлан                     | ТРИДУМ КЕЙ ХХК        |
|                             |                       |
|                             |                       |
|                             |                       |
| Devee                       |                       |
| ПИН КОД                     | Соні ох               |

Tridumkey

# 5. НДШ ТАЙЛАН ИЛГЭЭХ

### 5.1 НЯГТЛАН БОДОГЧ ТАЙЛАН ИЛГЭЭХ

5.1.1 НЯГТЛАН БОДОГЧ - НД8 ТАЙЛАН БАТАЛГААЖУУЛАХ

• Тоон гарын үсгээр нэвтэрсний дараа хуудасны доод хэсэгт байрлах **Тоон гарын үсгээр баталгаажуулалт хийж илгээх** товч дарна.

| Advar/myoor: Rammon Badrympara: Tremon Kvill XXK                                                                                  |
|----------------------------------------------------------------------------------------------------|
|                                                                                                    |
| ШИНТГЭЛ ШИВЭХ ОННОХ САРУУДЫН ТАЙЛАН   ФАЙЛААС ТАТУУЛАХ   НУУЦ ҮГ СОЛИХ   ТООН ГАРЫН ҮСЭГ +   ГАРАХ                                |
| Вниких сарын надраллыйг татах Тайлант он сар : 2020 💿 12 💿                                                                        |
|                                                                                                    |
| Улс : Монгол 🗹 Дааттуулагчийн терел : 01 - Аж ахуйн 🗹                                                                             |
| Овог: Ундсэн банэмэгдэл цалин:                                                                                                    |
| Нар : Шалналт цалин :                                                                                                    |
| Регистер : Бусад нэизгдэл цалин :                                                                                                 |
| НДД № : Xoon yi-sa :                                                                                                    |
| : одун мун мал салу такана салу такана салу такана салу такана салу такана салу такана салу такана салу такана с                  |
| 🔤 - ДЭЭД ХЭМЖЭЭГЭЭР ХЯЗГААРЛАХ БүҮД :                                                                                             |
| Акил нартзкил : Менежер 🔹 Хуль тоттоогч, удиодах 👻 Хуль тоттоогч /1111/ 💌                                                         |
| Байршил : Архангай аймаг 💙 Эрдэнэбүлган сүм 👻                                                                                     |
| Гар утасны дугаар : Имэл хаяг :                                                                                                   |
| Xagranax Boniux                                                                                                    |
| Засварлах Усттах Бугдзойг нь усттах НД8-Ховлэх НД7А-Ховлэх НД76-Ховлэх Угусланок Челевологийн тайлан ) Тайлан шалтах НД7-Лавлагаа |
| <ul> <li>Овог Нор Регистер НДД № 3МД№ Дзят.Торся Моргания Байршия ЦДани ЦДони ЦДонитая</li> </ul>                                 |
| No data to deplay                                                                                                    |
|                                                                                                    |
| станын жайтаргаланын шинынин баан анан ланглаан үй кайтарта                                                                       |
| SMURE @ 2017 convicted                                                                                                    |

• НД8 хуудасны доод хэсэгт байрлах **НЯГТЛАН БОДОГЧ – тоон үсгээр баталгаажуулах/ НД8/** товч дарна.

| <text><text><text><text><image/></text></text></text></text>                                                                                                    |         |              |               |                                         |                          |                                  |                                                                 |                        |             |             |                 |            |       |
|----------------------------------------------------------------------------------------------------|---------|--------------|---------------|-----------------------------------------|--------------------------|----------------------------------|-----------------------------------------------------------------|------------------------|-------------|-------------|-----------------|------------|-------|
| M2         M2/2           Image: State State Stat                                                            |         |              | T             | а доорх нда Б                           | ОЛОН НД7Б ТАЙ            | ілангаа ша                       | ЛГАСНЫ ДАРАА ТООН ГАРЫН ҮСГ                                     | ЭЭ АШИГЛА              | Н БАТАЛГАА  | ЖУУЛНА УУ   |                 |            |       |
|                                                                                                    | НД8     | НД7-Б        |               |                                         |                          |                                  |                                                                 |                        |             |             |                 |            |       |
| <section-header></section-header>                                                                                                    | хэв     | іэх          |               |                                         |                          |                                  |                                                                 |                        |             |             |                 | Маягт      | нд-8  |
| Пааттуулагчийн         Ногдуулсан шингтэл/гогрог/         Дааттуулагчийн дааттуулагчийн           Д/         Эцэр/зоййн         Нэр         Регистрийн         Ндгын         Дааттуулагчийн дааттуулагчийн         Ажил         Ажил         <                                                                                                    | A       | кил олгогчи  | ийн нийгмий   | н даатгалын                             | " Трил<br>5үртгэлийн дуг | цум Кзйххж<br>нийг<br>гаар: 1234 | " - Д АЖИЛЛАЖ БУЙ ДААТГУУЛ<br>МИЙН ДААТГАЛЫН ШИМТГЭЛ Н<br>56789 | АГЧДЫН 20<br>ОГДУУЛАЛТ | 20 ОНЫ 12   | Р САРЫН     |                 |            |       |
| Д/         уця/зокийн         Нар         Регистрийн         Даттуу, алу даятуйн         Даттуу, харалмерийн халс, түүнтэй         Ний түүн         Үүнээс::         Ажил         Дактуу, час         Кизал           1         Бөг         Зразна         0.1         1.000.000,00         240.000,00         125.000,00         115.000,00         211.1         –           2         Бөг         Зразна         0.1         500.000,00         120.000,00         62.500,00         57.500,00         11.1         –         –         –         –         –         –         –         –         –         –         –         –         –         –         –         –         –         –         –         –         –         –         –         –         –         –         –         –         –         –         –         –         –         –         –         –         –         –         –         –         –         –         –         –         –         –         –         –         –         –         –         –         –         –         –         –         –         –         –         –         –         –         –         – <td< td=""><td></td><td></td><td></td><td>, , , , , , , , , , , , , , , , , , , ,</td><td>Даатгуулагчийн</td><td></td><td></td><td>Ногдуу</td><td>лсан шимтгэ</td><td>л/төгрөг/</td><td>Даа</td><td>тгуулагчий</td><td>ін</td></td<>                                                                                                    |         |              |               | , , , , , , , , , , , , , , , , , , , , | Даатгуулагчийн           |                                  |                                                                 | Ногдуу                 | лсан шимтгэ | л/төгрөг/   | Даа             | тгуулагчий | ін    |
| на         нар         Дутаар         Даватрупа ч         ула         чала         чала                                                                                                    | Д/      | Эцэг/эхийн   | Нэр           | Регистрийн                              | НД-ын                    | Даатгуу-                         | Хөдөлмөрийн хөлс,түүнтэй                                        | Нийт дүн               | Yyı         | нээс:       | Ажил            | Харилах    | Имэйл |
| I         ват         Задано         Пловер         Палона         Палона                                                                                                    | A       | нэр          |               | дугаар                                  | дэвтриин<br>лугаар       | терел                            | адилтгах орлого /тегрег/                                        |                        | Ажил        | Даатгуулагч | мэргэж-<br>лийн | утас       | хаяг  |
| 1         Бат         Эвдэнэ         01         1.000.000,00         125.000,00         125.000,00         121.000,00         221.1         Image: Control of Control of Contecontecon of Control of Contecontecontecontecon of Control of C                                                                                                    |         |              |               |                                         | M). 000                  | ropon                            |                                                                 |                        | олгогч      |             | ангилал         |            |       |
| 2         Бакт         Эвдино         01         500 000,00         62 500,00         57 500,00         111            3         Бакт         Эвдино         01         500 000,00         120 000,00         62 500,00         57 500,00         1120             4         Бакт         Эвдино         01         500 000,00         120 000,00         62 500,00         57 500,00         1211             5         Бак         Эвдино         01         500 000,00         120 000,00         62 500,00         57 500,00         1211             5         Бак         Эвдино         01         500 000,00         120 000,00         62 500,00         57 500,00         1211             4         Как         Эвак         Эвак         Эвак         Эвак         Эвак         Эвак <td< td=""><td>1 Б</td><td>ат</td><td>Эрдэнэ</td><td></td><td></td><td>01</td><td>1 000 000,00</td><td>240 000,00</td><td>125 000,00</td><td>115 000,00</td><td>2211</td><td></td><td></td></td<>                                                                                                    | 1 Б     | ат           | Эрдэнэ        |                                         |                          | 01                               | 1 000 000,00                                                    | 240 000,00             | 125 000,00  | 115 000,00  | 2211            |            |       |
| 3 [ват         эрдина         01         500 000,00         120 000,00         62 500,00         57 500,00         120           4 [ват         эрдина         01         500 000,00         120 000,00         62 500,00         57 500,00         121         1           5 [ват         эрдина         01         500 000,00         120 000,00         62 500,00         57 500,00         121         1           1         300 000,00         120 000,00         62 500,00         57 500,00         121         1           2         4         3 000 000,00         120 000,00         62 500,00         375 000,00         121         1           4         3 000 000,00         120 000,00         62 500,00         375 000,00         145 000,00           * Caapnaap будсан дааттуулаг-дийн мэдзэлэл нь улсын буртгэлийн мэдзэлэлтэй зөрсөн.         01         1         1         1         1         1         1         1         1         1         1         1         1         1         1         1         1         1         1         1         1         1         1         1         1         1         1         1         1         1         1         1         1         1         1                                                                                                             | 2 6     | ат           | Эрдэнэ        |                                         |                          | 01                               | 500 000,00                                                      | 120 000,00             | 62 500,00   | 57 500,00   | 1111            |            |       |
| 4         Івят         зрадние         01         500 000,00         62 500,00         57 500,00         121 1           5         Іват         зрадние         01         500 000,00         120 000,00         62 500,00         75 500,00         121 1         1           4         О1         500 000,00         120 000,00         62 500,00         75 500,00         121 1         1           4         О1         50 000,00         120 000,00         62 500,00         75 500,00         121 1         1           4         Саврлаар будсан даатгуулагчдийн мэдээлэл нь улсын бүртгэлийн мэдээлэлтэй зөрсөн.         01         1         1         1         1         1         1         1         1         1         1         1         1         1         1         1         1         1         1         1         1         1         1         1         1         1         1         1         1         1         1         1         1         1         1         1         1         1         1         1         1         1         1         1         1         1         1         1         1         1         1         1         1         1                                                                                                             | 3Б      | т            | Эрдэнэ        |                                         |                          | 01                               | 500 000,00                                                      | 120 000,00             | 62 500,00   | 57 500,00   | 1120            |            |       |
| 5         Вах         Эвдин»         01         500 000,00         120 000,00         62 500,00         57 500,00         121         1           4         Саарлаар будсан дааттуулагчдийн мэдээлэл нь улсын бүртгэлийн мэдээлэлтэй зөрсөн.         3 000 000,00         720 000,00         375 000,00         345 000,00         1           • Саарлаар будсан дааттуулагчдийн мэдээлэл нь улсын бүртгэлийн мэдээлэлтэй зөрсөн.         01-         Шимтгэл (720 000,00         375 000,00         345 000,00         1         1           01-         Шимтгэл (720 000,00         Цалингийн сан: 3 000 000,00         1         1         1         1         1         1         1         1         1         1         1         1         1         1         1         1         1         1         1         1         1         1         1         1         1         1         1         1         1         1         1         1         1         1         1         1         1         1         1         1         1         1         1         1         1         1         1         1         1         1         1         1         1         1         1         1         1         1         1         1 <td>4 5</td> <td>ат</td> <td>Эрдэнэ</td> <td></td> <td></td> <td>01</td> <td>500 000,00</td> <td>120 000,00</td> <td>62 500,00</td> <td>57 500,00</td> <td>1211</td> <td></td> <td></td>                                                                                                    | 4 5     | ат           | Эрдэнэ        |                                         |                          | 01                               | 500 000,00                                                      | 120 000,00             | 62 500,00   | 57 500,00   | 1211            |            |       |
|                                                                                                    | 5 5     | ат           | Эрдэнэ        |                                         |                          | 01                               | 500 000,00                                                      | 120 000,00             | 62 500,00   | 57 500,00   | 1211            |            |       |
| • Саарлаар будсан дааттуулагчдийн мэдээлэп нь улсын бүртгэлийн мэдээлэлтэй зөрсөн.          01 Шимтгэл :720 000,00       Цалингийн сан: 3 000 000,00         Тайлан гаргасан :       Дарга/захирал :         Дарга/захирал :       Нагтлан бодогч :         огоо:       Нагтлан Бодогч :         Нагтлан Бодогч :       Нагтлан Бодогч :                                                                                                    |         |              | Дүн           | ×                                       |                          |                                  | 3 000 000,00                                                    | 720 000,00             | 375 000,00  | 345 000,00  |                 |            |       |
| 01- Шимттэл :720 000,00 Цалинтийн сан: 3 000 000,00<br><b>Тайлан гаргасан :</b><br>Дарга/захирал :<br>Нагтлан бодогч :<br>огноо:<br>НОГТЛАН БОЛОСЦ - хохи изгаар ботангархимих АЛЛУ/                                                                                                    | _^ Caa  | врлаар будса | н даатгуулагч | диин мэдээлэл                           | нь улсын өүртгэ          | лиин мэдээл                      | элтэй зөрсөн.                                                   |                        |             |             |                 |            |       |
| Тайлан гаргасан :<br>Дарга/захирал :<br>Нагтлан бодогч :<br>огнос:<br>НЮГТЛАН БОЛОГЧ - хожи устаер базангаемением. АНЛИ/                                                                                                    | 01      | Шимтгэл :3   | 720 000,00    | Цалингийн сан:                          | 3 000 000,00             |                                  |                                                                 |                        |             |             |                 |            |       |
| Дарга/захирал :<br>Нягтлан бодогч :<br>опос:                                                                                                    | Тай     | лан гаргаса  | ан:           |                                         |                          |                                  |                                                                 |                        |             |             |                 |            |       |
| Harman Gogory :<br>ornoo:<br>Harmank ECINONU - took wreen Gerandawenwer Aline/                                                                                                    | Д       | арга/захирал | 11            |                                         |                          |                                  |                                                                 |                        |             |             |                 |            |       |
|                                                                                                    |         | ягтлан бодог | ч:            |                                         |                          |                                  |                                                                 |                        |             |             |                 |            |       |
|                                                                                                    | н       | 'HOO:        |               |                                         |                          |                                  |                                                                 |                        |             |             |                 |            |       |
| This Told Told Time Told Time Told T | H<br>OI |              |               |                                         | 62720522200002           | (/нля/                           |                                                                 |                        |             |             |                 |            |       |

Tridumkey

### • БАТАЛГААЖУУЛАХ товч дарж баталгаажуулна уу.

| НЯГТЛАН БОЛОГЧ - НЛЯ ТАЙЛАН | Е БАТАЛГААЖУУЛАХ ИТГЭЛТЭЙ БАЙНА УУ ! |  |
|-----------------------------|--------------------------------------|--|
| БАТАЛГААЖУУЛАХ              | БУЦАХ                                |  |

TridumKey Client програм дуудагдах үед Токен төхөөрөмжийн жагсаалт хэсгээс
 Бүртгүүлэх гэж буй гэрчилгээг хадгалж байгаа токеныг сонгоно.

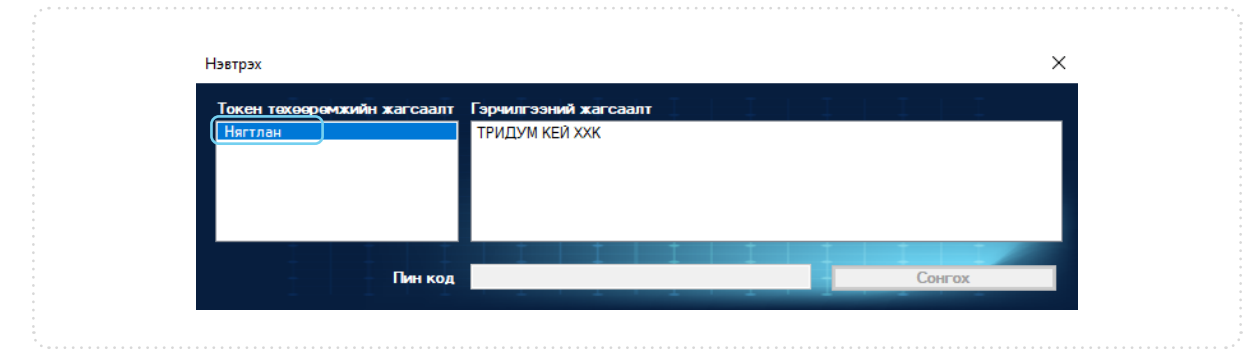

### • Гэрчилгээний жагсаалт хэсгээс Нягтлан бодогчийн гэрчилгээг сонгоно.

| Нэвтрэх                     |                       |
|-----------------------------|-----------------------|
| Токен төхөөрөмжийн жагсаалт | Гэрчилгээний жагсаалт |
| Нягтлан                     | ТРИДУМ КЕЙ ХХК        |
|                             |                       |
|                             |                       |
|                             |                       |
|                             |                       |
| The Transfer T              |                       |
|                             | Courses               |

### • Гэрчилгээг сонгосны дараа **Пин код** хэсэгт пин кодоо оруулаад **Сонгох** товч дарна.

| Гокен төхөөрөмжийн жагсаалт<br>Гягтлан ТРИДУМ КЕЙ ХХК |   |
|-------------------------------------------------------|---|
|                                                       |   |
|                                                       |   |
|                                                       |   |
|                                                       | - |

Tridumkey

 НДШ8 тайлан амжилттай баталгаажсан тохиолдолд хуудасны доод хэсэгт НЯГТЛАН БОДОГЧ-ийн тоон гарын үсэг зурагдсан байна/НД8/ гэж харагдана.

| Д/Д         Эцрг/зхийн         Нэр         Регистрийн<br>дугаар         Датгуу-<br>даггийн<br>дугаар         Датгуу-<br>лагчийн<br>дугаар         Датгуу-<br>лагчийн<br>дугаар         Цанул-<br>авгичийн<br>дугаар         Датгуу-<br>лагчийн<br>дугаар         Цанул-<br>лагчийн<br>дугаар         Цанул-<br>дагтуу-<br>лагчийн<br>дугаар         Цанул-<br>дагтуу-<br>лагчийн<br>дугаар         Цанул-<br>дагтуу-<br>лагчийн<br>дагтуу-<br>лагчийн<br>дугаар         Цанул-<br>дагтуу-<br>лагчийн<br>дагтуу-<br>лагчийн<br>дагтуу-<br>дагии-<br>дагтуу-<br>дагии-<br>дагтуу-<br>дагии-<br>дагтуу-<br>дагии-<br>дагии-<br>даг |                    |                                                                                |                              | Даатгу               | /лагчийн                    |                              |                                                         | Ногдуу     | лсан шимтгэ.          | n/Terper/           | Да                                 | тгуулагчи       | йн           |
|----------------------------------------------------------------------------------------------------|--------------------|--------------------------------------------------------------------------------|------------------------------|----------------------|-----------------------------|------------------------------|---------------------------------------------------------|------------|-----------------------|---------------------|------------------------------------|-----------------|--------------|
| I         Баг         Цшиз»         Ан1111111         0000000         01         320 000,00         175 000,00         94 500,00         80 500,00         8332         Image: Control of the control of the control                                                                                                    | Д/д                | Эцэг/эхийн<br>нэр                                                              | Нэр                          | Регистрийн<br>дугаар | НД-ын<br>дэвтрийн<br>дугаар | Даатгуу-<br>лагчийн<br>төрөл | Хөдөлмөрийн<br>хөлс,түүнтэй адилтгах<br>орлого /төгрөг/ | Нийт дүн   | Үү»<br>Ажил<br>олгогч | өэс:<br>Даатгуулагч | Ажил<br>мэргэж-<br>лийн<br>ангилал | Харилах<br>утас | йемИ<br>хаяг |
| 2         Бат         Чымлээ         ББ1111111         0000000         01         320 000,00         80 000,00         43 200,00         36 800,00         8332            3         Бат         Аму         ВБ1111111         0000000         01         320 000,00         80 000,00         43 200,00         36 800,00         8332            4         Бат         Бопороо         Г11111111         0000000         01         320 000,00         80 000,00         43 200,00         36 800,00         8332            5         Бат         Од         ДД11111111         0000000         01         320 000,00         80 000,00         43 200,00         36 800,00         8332            6         Бат         Баяр         EE11111111         0000000         01         320 000,00         43 200,00         36 800,00         8332            7         Бат         Сказа         РР111111         0000000         01         320 000,00         43 200,00         36 800,00         8332            7         Бат         Сказа         РР1111111         0000000         01         320 000,00         43 200,00         36 800,00         832        <                                                                                                    | 1                  | Бат                                                                            | Цэцгээ                       | AA11111111           | 0000000                     | 01                           | 320 000,00                                              | 175 000,00 | 94 500,00             | 80 500,00           | 8332                               |                 |              |
| з         Бат         Ану         ВВ1111111         0000000         01         320 000,00         80 000,00         43 200,00         36 800,00         8332         4           4         Бат         Боперео         ГГ1111111         0000000         01         320 000,00         80 000,00         43 200,00         36 800,00         8332         4           5         Бат         Од         Д211111111         0000000         01         320 000,00         43 200,00         36 800,00         8332         4           6         Бат         Баяр         ЕЕ11111111         0000000         01         320 000,00         43 200,00         36 800,00         8332         4           7         Бат         Баяр         ЕЕ11111111         0000000         01         320 000,00         43 200,00         36 800,00         8332         4           7         Бат         Смэх         РР1111111         0000000         01         320 000,00         43 200,00         36 800,00         8332         4           6         Бат         Смэх         РР1111111         0000000         01         320 000,00         43 200,00         36 800,00         8332         4           // YH                                                                                                    | 2                  | Бат                                                                            | Чимгээ                       | 6611111111           | 0000000                     | 01                           | 320 000,00                                              | 80 000,00  | 43 200,00             | 36 800,00           | 8332                               |                 |              |
| 4         Бат         Болороо         ГГГ1111111         0000000         01         320 000,00         83 000,00         43 200,00         36 800,00         8332            5         Баг         Од         ДД1111111         0000000         01         320 000,00         80 000,00         43 200,00         36 800,00         8332              5         6         Бат         Сла         ДД1111111         0000000         01         320 000,00         80 000,00         43 200,00         36 800,00         8332             320         600,00         43 200,00         36 800,00         8332             320         000,00         43 200,00         36 800,00         8332              320         320         300,00         332,000         36 800,00         8332             320         353 700,00         31 300,00            320         36 800,00         332,000          353 700,00         31 300,00            36 800,00         320         30,00                                                                                                    | 3                  | Бат                                                                            | Ану                          | BB11111111           | 0000000                     | 01                           | 320 000,00                                              | 80 000,00  | 43 200,00             | 36 800,00           | 8332                               |                 |              |
| 5         Бат         Од         ДД1111111         0000000         01         320 000,00         80 000,00         43 200,00         36 800,00         8332            6         Бат         Бар         ЕЕ1111111         0000000         01         320 000,00         80 000,00         43 200,00         36 800,00         8332              320            320         36 800,00         8332             320         36 800,00         8332             320         36 800,00         8332             320         36 800,00         8332             320         36 800,00         8332             332             332            332            332            332            332            332            332          <                                                                                                    | 4                  | Бат                                                                            | Болороо                      | ГГ11111111           | 0000000                     | 01                           | 320 000,00                                              | 80 000,00  | 43 200,00             | 36 800,00           | 8332                               |                 |              |
| 6         Баг         Баяр         ЕЕ1111111         0000000         01         320 000,00         80 000,00         43 200,00         36 800,00         8332            7         Баг         Сувзя         РР1111111         0000000         01         320 000,00         80 000,00         43 200,00         36 800,00         8332                  320 000,00         43 200,00         36 800,00         8332              320 000,00         43 200,00         36 800,00         8332               320 000,00         43 200,00         36 800,00         8332              332 000,00         43 200,00         36 800,00         333 2              301 300,00         301 300,00         301 300,00         301 300,00         301 300,00         301 300,00         301 300,00         301 300,00         301 300,00         301 300,00         301 300,00         301 300,00         301 300,00         301 300,00         301 300,00         301 300,00         301 300,00         301 300,00                                                                                                    | 5                  | Бат                                                                            | Од                           | ДД11111111           | 0000000                     | 01                           | 320 000,00                                              | 80 000,00  | 43 200,00             | 36 800,00           | 8332                               |                 |              |
| 7         Баг         Суюз         РР1111111         0000000         01         320 000,00         80 000,00         43 200,00         36 800,00         8332            Image: Capinaap будсан даатгуулагчдийн мэдээлэл нь улсын бүртгэлийн мэдээлэлтэй зөрсөн.         2 620 000,00         655 000,00         333 700,00         301 300/00         Image: Capinaap будсан даатгуулагчдийн мэдээлэл нь улсын бүртгэлийн мэдээлэлтэй зөрсөн.           01 Шинтгэл :655 000,00         Цалингийн сан: 2 620 000,00         Image: Capinaap будсан даатгуулагчдийн мэдээлэл нь улсын бүртгэлийн мэдээлэлтэй зөрсөн.         Image: Capinaap будсан даатгуулагчдийн мэдээлэл нь улсын бүртгэлийн мэдээлэлтэй зөрсөн.         Image: Capinaap будсан даатгуулагчдийн мэдээлэл нь улсын бүртгэлийн мэдээлэлтэй зөрсөн.           01 Шинтгэл :655 000,00         Цалингийн сан: 2 620 000,00         Image: Capinaap будсан даатгуулагчдийн мэдээлэл нь улсын бүртгэлийн мэдээлэлтэй зөрсөн.         Image: Capinaap будсан даатгуулагчдийн мэдээлэл бүртэлийн мэдээлэлтэй зөрсөн.           10 Шинтгэл :655 000,00         Цалингийн сан: 2 620 000,00         Image: Capinaap будсан даатгуулагчдийн мэдээлэл эй өөрсөн.         Image: Capinaap будсан даатгуулагчдийн сан: 2 620 000,00           Taйлан rapracan :         Image: Capinaap будсан даатгуулагчдийн борсүү :         Image: Capinaap борсүү :         Image: Capinaap борсүү :         Image: Capinaap борсүү :         Image: Capinaap борсүү :         Image: Capinaap борсүү :         Image: Capinaap борсүү :         Image: Capinaap борсүү :                                                                                                    | 6                  | Бат                                                                            | Баяр                         | EE11111111           | 0000000                     | 01                           | 320 000,00                                              | 80 000,00  | 43 200,00             | 36 800,00           | 8332                               |                 |              |
| Дүн         2 620 000,00         655 000,00         301 300/00         301 300/00           * Саврлаар будсан даатгуулагчдийн мэдээлэл нь улсын бүртгэлийн мэдээлэлтэй зөрсөн.                                                                                                    | 7                  | Бат                                                                            | Сүхээ                        | PP11111111           | 0000000                     | 01                           | 320 000,00                                              | 80 000,00  | 43 200,00             | 36 800,00           | 8332                               |                 |              |
| * Саврлаар будсан дааттуулагчдийн мэдээлэл нь улсын бүртгэлийн мэдээлэлтэй зөрсөн.<br>01 Шимтгэл :655 000,00 Цалингийн сан: 2 620 000,00<br>Тайлан гаргасан :<br>Дарга/захирал :<br>Нагтлан бодогч : Цэцигээ<br>огноо:                                                                                                    |                    |                                                                                | ДҮН                          |                      |                             |                              | 2 620 000,00                                            | 655 000,00 | 353 700,00            | 301 300,00          |                                    |                 |              |
|                                                                                                    | о<br>тай<br>Д<br>н | 1 Шимтгэл :65<br>ілан гаргасан :<br>арга/захирал :<br>ягтлан бодогч :<br>гноо: | 55 000,00 Ца<br>:<br>Цэцэгээ | лингийн сан: 2 б     | 20 000,00                   |                              |                                                         |            |                       |                     |                                    |                 |              |

### 5.1.2 НЯГТЛАН БОДОГЧ – НД7Б ТАЙЛАН БАТАЛГААЖУУЛАХ

• НД7-Б хуудас руу дарж шилжинэ үү.

| Та доорх ндз болон нд76 тайлангаа шалгасны дараа тоон гарын үсгээ ашиглан баталгаажуулна уу<br>Ндз (нд7-6)<br>хэвлэх Маягт нд-8 | ТА ДООРХ НДВ БОЛОН НД7Б ТАЙЛАНГАА ШАЛГАСНЫ ДАРАА ТООН ГАРЫН ҮСГЭЭ АШИГЛАН БАТАЛГААЖУУЛНА УУ<br>НДВ (НД7-5)<br>ХЭВЛХ Маягт НД-8<br>" Трисум Хэй ХХК " - Д АЖИЛЛАЖ БУЙ ДААТТУУЛАГЧДЫН 2020 ОНЫ 12 - Р САРЫН<br>НИЙГМИЙН ДААТГАЛЫН ШИМТТЭЛ НОГДУУЛАЛТ |                    |                                                                  | YF СОЛИХ ТООН ГАРЫН YCЭF <del>+</del> гарах |
|----------------------------------------------------------------------------------------------------|----------------------------------------------------------------------------------------------------|--------------------|------------------------------------------------------------------|---------------------------------------------|
| нда ндл-б<br>хэвлэх Маягт нд-8                                                                                                  | нда (нду-б)<br>хэвлэх Маягт НД-8<br>* Тридум Кэй ххк " - д ажиллаж буй даатгуулагчдын 2020 оны 12 -р сарын<br>нийгмийн даатгалын шимтгэл ногдуулалт                                                                                                | ТА ДООРХ НД8 БОЛОН | 1Д7Б ТАЙЛАНГАА ШАЛГАСНЫ ДАРАА ТООН ГАРЫН ҮСГЭЭ АШИГЛАН БАТАЛГАА) | КУУЛНА УУ                                   |
|                                                                                                    | • Трідум Кэй ххк " - д ажиллаж буй даатгуулагчдын 2020 оны 12 -р сарын<br>нийгмийн даатгалын шимтгэл ногдуулалт                                                                                                    | нда ндл-р          |                                                                  | Маягт НД-8                                  |

• Энд дарж шимтгэл төлөлтийн мэдээлэл оруулж НД7Б тайланг бодуулна уу дарж НД7 тайланг бодуулна.

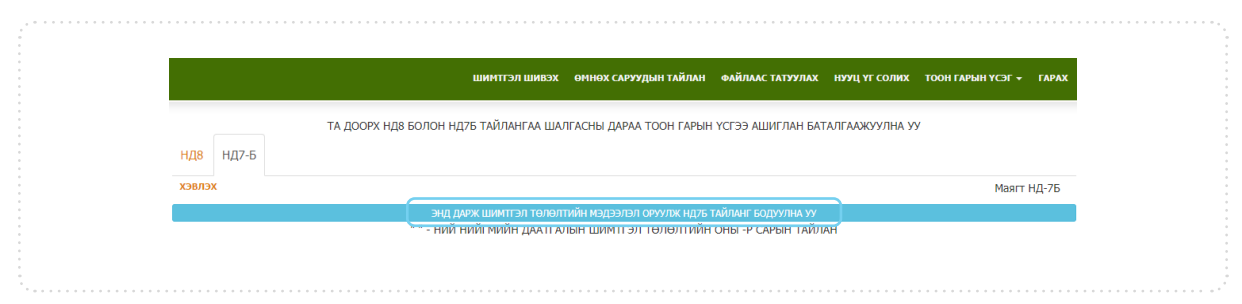

Tridumkey

### Шимтгэл төлөлтийн мэдээллээ оруулаад **Бодох** дарна уу.

| Х                                                                   |
|---------------------------------------------------------------------|
| 2019/04/03 - 735000₹.<br>2019/04/30 - 655000₹.                      |
| Огноо : Төлсөн НДШ дүн : Нэмэх                                      |
| Нийгмийн даатгалын байгууллагаас буцаан<br>олгосон шимтгэлийн дүн : |
| Бодох                                                               |

• Хуудасны доод хэсэгт байрлах **НЯГТЛАН БОДОГЧ – тоон үсгээр баталгаажуулах/НД7/** дарна уу.

| 2.11 | имтгэлии     | н үлдэг | 1                   |                    |       |  |
|------|--------------|---------|---------------------|--------------------|-------|--|
| Nº   | Үзүүлэлт     | Илүү    | уу                  |                    |       |  |
| 1    |              |         |                     |                    |       |  |
| -    |              |         |                     |                    |       |  |
| 2    |              |         |                     |                    |       |  |
|      |              |         |                     |                    |       |  |
| 3.T  | /хайн сард   | ц данса | шилжүүлсэн шим      | тгэл               |       |  |
| N₽   | Он Сар       | Өдөр    |                     |                    |       |  |
| 11.  |              | -11-1-  | _                   |                    |       |  |
| Ни   | ит дүн       |         |                     |                    |       |  |
|      |              |         |                     |                    |       |  |
| Ta   | айлан гарг   | асан :  |                     |                    |       |  |
|      | Ларга/захи   | рал:    |                     |                    |       |  |
|      | Настари бо   |         |                     |                    |       |  |
|      | пяп план оо, | догч.   |                     |                    |       |  |
|      | OLHOO:       |         |                     |                    |       |  |
|      |              |         |                     | C                  | 1075/ |  |
|      | 1            |         | одогч - тоон үсгээр | оаталгаажуулах / г | 1Д/Б/ |  |
|      |              |         |                     |                    |       |  |
|      |              |         |                     |                    |       |  |

• БАТАЛГААЖУУЛАХ товч дарж баталгаажуулна уу.

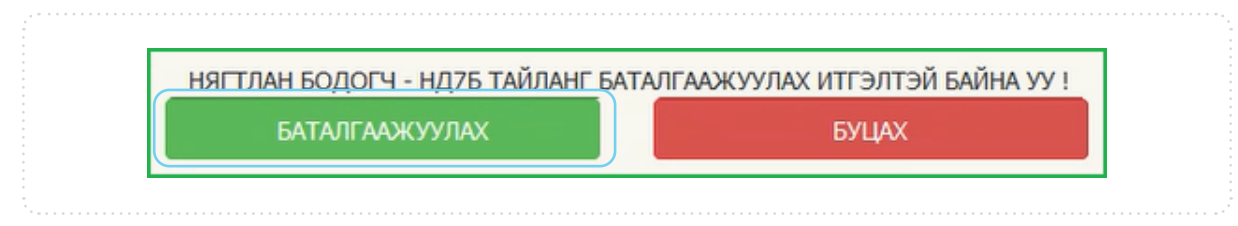

Tridumkey

TridumKey Client програм дуудагдах үед Токен төхөөрөмжийн жагсаалт хэсгээс
 Бүртгүүлэх гэж буй гэрчилгээг хадгалж байгаа токеныг сонгоно.

| Нэвтрэх                                                  | ×      |
|----------------------------------------------------------|--------|
| Токен тахөөрамжийн жагсаалт<br>Нягтлан<br>ТРИДУМ КЕЙ ХХК | саалт  |
| Пин код                                                  | Сонгох |

• Гэрчилгээний жагсаалт хэсгээс Нягтлан бодогчийн гэрчилгээг сонгоно.

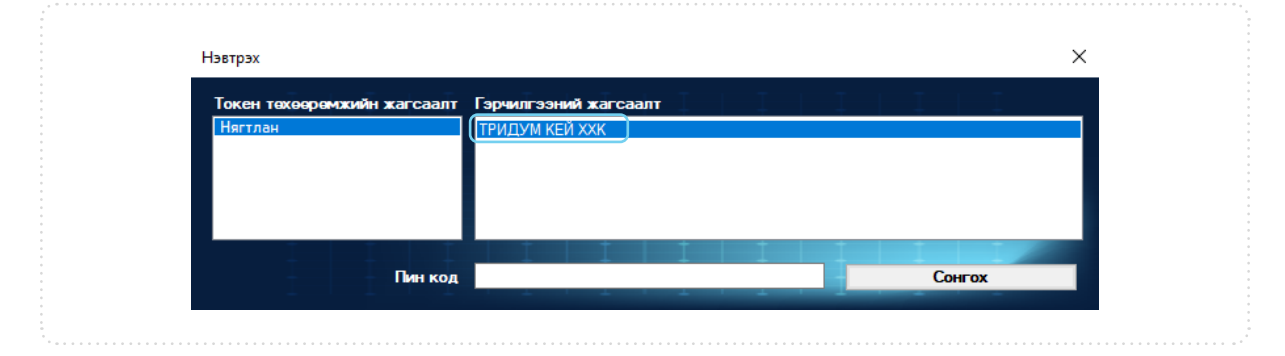

• Гэрчилгээг сонгосны дараа **Пин код** хэсэгт пин кодоо оруулаад **Сонгох** товч дарна.

| Нэвтрэх                     |                 | ×      |
|-----------------------------|-----------------|--------|
| Токон тохооронжийн жэгсээлт |                 | T      |
| Нягтлан                     | ТРИЛЛУМ КЕЙ ХХК |        |
|                             |                 |        |
|                             |                 |        |
|                             |                 |        |
|                             |                 |        |
| Пин код                     | *****           | Сонгох |
|                             |                 |        |
|                             |                 |        |

• НДШ7 тайлан амжилттай баталгаажсан тохиолдолд хуудасны доод хэсэгт **НЯГТЛАН БОДОГЧ-ийн тоон гарын үсэг зурагдсан байна/НД7Б/** гэж харагдана.

|                              |                                                                              |                         | Лаатро                             | лагчийн                     |                              |                                                         | Ноглуу     | лсан шимтгэ           | n/terner/            | Ла                                 |                 | йн            |
|------------------------------|------------------------------------------------------------------------------|-------------------------|------------------------------------|-----------------------------|------------------------------|---------------------------------------------------------|------------|-----------------------|----------------------|------------------------------------|-----------------|---------------|
| Д/д                          | Эцэг/эхийн<br>нэр                                                            | Нэр                     | Регистрийн<br>дугаар               | НД-ын<br>дэвтрийн<br>дугаар | Даатгуу-<br>лагчийн<br>төрөл | Хөдөлмөрийн<br>хөлс,түүнтэй адилтгах<br>орлого /төгрөг/ | Нийт дүн   | Үүі<br>Ажил<br>олгогч | нээс:<br>Даатгуулагч | Ажил<br>мэргэж-<br>лийн<br>ангилал | Харилах<br>утас | Имэйл<br>хаяг |
| 1                            | Бат                                                                          | Llartaa                 | AA11111111                         | 0000000                     | 01                           | 320 000,00                                              | 175 000,00 | 94 500,00             | 80 500,00            | 8332                               |                 |               |
| 2                            | Бат                                                                          | Чимгээ                  | 6611111111                         | 0000000                     | 01                           | 320 000,00                                              | 80 000,00  | 43 200,00             | 36 800,00            | 8332                               |                 |               |
| 3                            | Бат                                                                          | Ану                     | BB11111111                         | 0000000                     | 01                           | 320 000,00                                              | 80 000,00  | 43 200,00             | 36 800,00            | 8332                               |                 |               |
| 4                            | Бат                                                                          | Болороо                 | FF11111111                         | 0000000                     | 01                           | 320 000,00                                              | 80 000,00  | 43 200,00             | 36 800,00            | 8332                               |                 |               |
| 5                            | Бат                                                                          | Од                      | ДД11111111                         | 0000000                     | 01                           | 320 000,00                                              | 80 000,00  | 43 200,00             | 36 800,00            | 8332                               |                 |               |
| 6                            | Бат                                                                          | Баяр                    | EE11111111                         | 0000000                     | 01                           | 320 000,00                                              | 80 000,00  | 43 200,00             | 36 800,00            | 8332                               |                 |               |
| 7                            | Бат                                                                          | Сухаа                   | PP11111111                         | 0000000                     | 01                           | 320 000,00                                              | 80 000,00  | 43 200,00             | 36 800,00            | 8332                               |                 |               |
|                              |                                                                              | ДҮН                     |                                    |                             |                              | 2 620 000,00                                            | 655 000,00 | 353 700,00            | 301 300,00           |                                    |                 |               |
| * Ca                         | арлаар будсан /                                                              | даатгуулагчди           | йн мэдээлэл нь ү                   | /лсын бүртгэл               | ийн мэдээлэ                  | лтэй зөрсөн.                                            |            |                       |                      |                                    |                 |               |
| 01<br><b>Тай</b><br>Да<br>На | L Шимтгэл :65:<br><b>лан гаргасан :</b><br>арга/захирал :<br>игтлан бодогч : | 5 000,00 Цал<br>Цэцэгээ | ингийн сан: 2 6.                   | 20 000,00                   |                              |                                                         |            |                       |                      |                                    |                 |               |
|                              | НЯГТЛАН                                                                      | БОДОГЧ -н тос<br>НЯГТЛА | ж гарын үсэг зуј<br>Н БОДОГЧ - цуц | рагдсан байна<br>лах        | /нд76/                       |                                                         |            |                       |                      |                                    |                 |               |

Tridumkey

### 5.2 ЗАХИРАЛ ТАЙЛАН ИЛГЭЭХ

5.2.1 ЗАХИРАЛ - НД8 ТАЙЛАН БАТАЛГААЖУУЛАХ

• Нягтлан бодогчийн гарын үсэг зурагдсаны дараа Захирал нийгмийн даатгалын системд нэвтрэхэд дараах **АНХААРУУЛГА** цонхыг харуулах бөгөөд **ТАЙЛАН РУУ ШИЛЖИХ** дарна.

|   | АНХААРУУЛГА !                                                  | × |
|---|----------------------------------------------------------------|---|
|   | 2019 ОНЫ 4 САРЫН ТАЙЛАН                                        |   |
|   | НЯГТЛАН БОДОГЧ<br>НД8,НД7Б тайланд гарын үсэг зурсан           |   |
|   | ЗАХИРАЛ<br>НД8,НД7Б тайланд гарын үсэг <mark>зураагүй</mark> . |   |
| ( | ТАЙЛАН РУУ ШИЛЖИХ                                              |   |

• НД8 хуудасны доод хэсэгт байрлах **ЗАХИРАЛ – тоон үсгээр баталгаажуулах /НД8/** товч дарна.

| 0/-     | QuestionX                                                                            | 1100                           | Дану             | улагчийн                    | 0                            |                                                         | погдуу     | лсан шимттэ           |                      | Да                                 | лин             |               |
|---------|--------------------------------------------------------------------------------------|--------------------------------|------------------|-----------------------------|------------------------------|---------------------------------------------------------|------------|-----------------------|----------------------|------------------------------------|-----------------|---------------|
| Д/Д     | нэр                                                                                  | нэр                            | дугаар           | нд-ын<br>дэвтрийн<br>дугаар | даатгуу-<br>лагчийн<br>төрөл | хөдөлмөриин<br>хөлс,түүнтэй адилтгах<br>орлого /төгрөг/ | ниит дүн   | түн<br>Ажил<br>олгогч | нээс:<br>Даатгуулагч | ажил<br>мэргэж-<br>лийн<br>ангилал | харилах<br>утас | имэил<br>хаяг |
| 1       | БАТ                                                                                  | БОЛД                           | AA11111111       | 0000000                     | 01                           | 700 000,00                                              | 175 000,00 | 94 500,00             | 80 500,00            | 1322                               |                 |               |
| 2       | БАТ                                                                                  | цэцэгээ                        | AA11111111       | 0000000                     | 01                           | 320 000,00                                              | 80 000,00  | 43 200,00             | 36 800,00            | 8332                               |                 |               |
| 3       | БАТ                                                                                  | чимэгээ                        | AA11111111       | 0000000                     | 01                           | 320 000,00                                              | 80 000,00  | 43 200,00             | 36 800,00            | 8332                               |                 |               |
| 4       | БАТ                                                                                  | САРУУЛ                         | AA11111111       | 0000000                     | 01                           | 320 000,00                                              | 80 000,00  | 43 200,00             | 36 800,00            | 8332                               |                 |               |
| 5       | БАТ                                                                                  | ОД                             | AA11111111       | 0000000                     | 01                           | 320 000,00                                              | 80 000,00  | 43 200,00             | 36 800,00            | 8332                               |                 |               |
| 6       | БАТ                                                                                  | AHY                            | AA11111111       | 0000000                     | 01                           | 320 000,00                                              | 80 000,00  | 43 200,00             | 36 800,00            | 8332                               |                 |               |
| 7       | БАТ                                                                                  | СОЛОНГО                        | AA11111111       | 0000000                     | 01                           | 320 000,00                                              | 80 000,00  | 43 200,00             | 36 800,00            | 8332                               |                 |               |
|         |                                                                                      | ДҮН                            |                  |                             |                              | 2 620 000,00                                            | 655 000,00 | 353 700,00            | 301 300,00           |                                    |                 |               |
| 0<br>Ta | 1 Шимтгэл :65<br><b>йлан гаргасан</b><br>Дарга/захирал :<br>Нягтлан бодогч<br>эгноо: | 5 000,00 Цал<br>:<br>: ЦЭЦЭГЭЭ | лингийн сан: 2 б | 20 000,00                   |                              |                                                         |            |                       |                      |                                    |                 |               |
|         |                                                                                      |                                |                  |                             |                              |                                                         | ЗАХИРА     | Л - тоон үсгэ         | өр баталгаажу        | /улах /НД8                         | 1               |               |

• БАТАЛГААЖУУЛАХ товч дарж баталгаажуулна уу.

| ЗАХИРАЛ - НДВ ТАЙЛАНГ БАТАЛГААЖУУЛАХ ИТГЭЛТЭЙ БАЙНА УУ !<br>БАТАЛГААЖУУЛАХ БУЦАХ |                                                |                                       |
|----------------------------------------------------------------------------------|------------------------------------------------|---------------------------------------|
|                                                                                  | ЗАХИРАЛ - НДВ ТАЙЛАНГ БАТАЛГ<br>БАТАЛГААЖУУЛАХ | ААЖУУЛАХ ИТГЭЛТЭЙ БАЙНА УУ !<br>БУЦАХ |
|                                                                                  | БАТАЛГААЖУУЛАХ                                 | БУЦАХ                                 |

Tridumkey

TridumKey Client програм дуудагдах үед Токен төхөөрөмжийн жагсаалт хэсгээс
 Бүртгүүлэх гэж буй гэрчилгээг хадгалж байгаа токеныг сонгоно.

| Нэвтрэх                  |                           | ×      |
|--------------------------|---------------------------|--------|
| Токен төхөөрөмжийн жагса | алт Гэрчилгээний жагсаалт |        |
| Захирал                  | ТРИДУМ КЕЙ ХХК            |        |
|                          |                           |        |
|                          |                           |        |
|                          |                           |        |
|                          |                           |        |
| Т                        | СОД                       | Сонгох |

• Гэрчилгээний жагсаалт хэсгээс Нягтлан бодогчийн гэрчилгээг сонгоно.

| Нэвтрэх                     |                       | × |
|-----------------------------|-----------------------|---|
| Токен төхөөрөмжийн жагсаалт | Гэрчилгээний жагсаалт |   |
| Захирал                     | ТРИДУМ КЕЙ ХХК        |   |
|                             |                       |   |
|                             |                       |   |
|                             |                       |   |
|                             |                       |   |
|                             |                       | - |
| Barren                      | Courses               |   |

• Гэрчилгээг сонгосны дараа **Пин код** хэсэгт пин кодоо оруулаад **Сонгох** товч дарна.

| Токен төхөөрөмжийн жагсаалт | І эрчилгээний жагсаалт |   |
|-----------------------------|------------------------|---|
| Захирал                     | ТРИДУМ КЕИ ХХК         |   |
|                             |                        |   |
|                             |                        |   |
|                             |                        |   |
|                             |                        |   |
| I I I                       |                        | _ |
| — Пин кол                   | *****                  |   |

• НДШ8 тайлан амжилттай баталгаажсан тохиолдолд хуудасны доод хэсэгт ЗАХИРАЛ-н тоон гарын үсэг зурагдсан байна/НД8/ гэж харагдана.

| Тайлан гаргаса                           | : |                                                   |
|------------------------------------------|---|---------------------------------------------------|
| Дарга/захирал<br>Нягтлан бодог<br>огноо: |   |                                                   |
|                                          |   | 12                                                |
|                                          |   | ЗАХИРАЛ - н тоон гарын үсэг зурагдсан байна /НД8/ |
|                                          |   | ЗАХИРАЛ - цуцлах                                  |

Tridumkey

•

### 5.2.2 ЗАХИРАЛ – НД7Б ТАЙЛАН БАТАЛГААЖУУЛАХ

НД7-Б хуудас руу дарж шилжинэ үү.

| ↔ ở ŵ 0 €             | https://app. <b>ndaatgal.mn</b> /onlineshim/viewNdReport.aspx                             | Ð                          | ⊠ ☆                    |
|-----------------------|-------------------------------------------------------------------------------------------|----------------------------|------------------------|
| Аймаг/дүүрэг: Баянгол | Байгууллага: Тридум Кэй ХХК                                                               |                            |                        |
|                       | шимтгэл шивэх өмнөх саруудын тайлан файлаа                                                | с татуулах нууц үг солих   | тоон гарын үсэг 👻 гара |
| нда нд7-б             | ТА ДООРХ НДВ БОЛОН НД7Б ТАЙЛАНГАА ШАЛГАСНЫ ДАРАА ТООН ГАРЫН ҮСГЭЭ АШИ                     | ГЛАН БАТАЛГААЖУУЛНА УУ     |                        |
| хсласх                | *<br>Трядум Кэй ХХК* - д ажиллаж буй даатгуулагчдын<br>нийгнийн даатгалын шимтэл ногдуула | 2019 ОНЫ 04 -Р САРЫН<br>ЛТ | Маягт НД-8             |

• НД7Б хуудасны доод хэсэгт байрлах ЗАХИРАЛ – тоон үсгээр баталгаажуулах /НД7Б/ товч дарна уу.

| NΩ Y3γγ/                                    | элт                        |                    |                   | Илүү  | Дутуу       |    |                       |                     |    |
|---------------------------------------------|----------------------------|--------------------|-------------------|-------|-------------|----|-----------------------|---------------------|----|
| 1 2019                                      | оны 04                     | 1 сарын            | н 01-ний үлдэгдэл | 0,007 | 735 000,007 |    |                       |                     |    |
| 2 2019                                      | оны 04                     | 1 сарын            | н 30-ний үлдэгдэл | 0,00Ŧ | 0,00₹       | C3 |                       |                     |    |
| 3.Тухайн                                    | сарл л                     | ансан              | л шилжуулсэн г    | имте  | n           |    |                       |                     |    |
| Nº OH                                       | Cap                        | Өдөр               | Дүн               |       |             |    |                       |                     |    |
| 2 2019                                      | 4                          | 30                 | 655 000,007       |       |             |    |                       |                     |    |
| 3 2019                                      | 4                          | 3                  | 735 000,007       |       |             |    |                       |                     |    |
| Нийт дүн                                    |                            |                    | 1 390 000,00₹     |       |             |    |                       |                     |    |
| <b>Тайлан</b><br>Дарга/<br>Нягтла<br>огноо: | гаргас<br>захира<br>н бодо | ан:<br>л:<br>гч: Ц | эцэгээ            |       |             |    |                       |                     |    |
|                                             |                            |                    |                   |       |             |    | ЗАХИРАЛ - тоон усгээр | баталгаажуулах /НД7 | 5/ |

• БАТАЛГААЖУУЛАХ товч дарж баталгаажуулна уу.

| ЗАХИРАЛ - НД8 ТАЙЛАНГ БАТАЛГА | ААЖУУЛАХ ИТГЭЛТЭЙ БАЙНА УУ ! |  |
|-------------------------------|------------------------------|--|
| БАТАЛГААЖУУЛАХ                | БУЦАХ                        |  |
|                               |                              |  |

• TridumKey Client програм дуудагдах үед **Токен төхөөрөмжийн жагсаалт** хэсгээс Бүртгүүлэх гэж буй гэрчилгээг хадгалж байгаа токеныг сонгоно.

| Нэвтрэх                |                             | >       |
|------------------------|-----------------------------|---------|
|                        |                             |         |
| Токен төхөөрөмжийн жаг | саалт Гэрчилгээний жагсаалт |         |
| Захирал                | ТРИЛУМ КЕЙ ХХК              |         |
|                        | IT HAD BEEF YOUR            |         |
|                        |                             |         |
|                        |                             |         |
|                        |                             |         |
|                        |                             |         |
|                        |                             |         |
|                        |                             |         |
|                        |                             | Courses |
|                        | нкод                        | COHFOX  |
|                        |                             |         |
|                        |                             |         |
|                        |                             |         |

Tridumkey

### • Гэрчилгээний жагсаалт хэсгээс Нягтлан бодогчийн гэрчилгээг сонгоно.

| Нэвтрэх                     | ×                     |
|-----------------------------|-----------------------|
| Токен төхөөрөмжийн жагсаалт | Гэрчилгээний жагсаалт |
| Захирал                     | ТРИДУМ КЕЙ ХХК        |
|                             |                       |
|                             |                       |
|                             |                       |
| Пин код                     | Сонгох                |
|                             |                       |

#### • Гэрчилгээг сонгосны дараа **Пин код** хэсэгт пин кодоо оруулаад **Сонгох** товч дарна.

| Нэвтрэх                     | ×                     |
|-----------------------------|-----------------------|
| Токен төхөөрөмжийн жагсаалт | Гэрчилгээний жагсаалт |
| Захирал                     | ТРИДУМ КЕЙ ХХК        |
|                             |                       |
|                             |                       |
|                             |                       |
|                             |                       |
| Пин код                     | *****                 |
|                             |                       |

• НДШ7 тайлан амжилттай баталгаажсан тохиолдолд хуудасны доод хэсэгт **ЗАХИРАЛ-н тоон гарын үсэг зурагдсан байна/НД7Б/** гэж харагдана.

| 3. | Тух                    | сайн са   | ард 🛛 | дансан | д шилжүүлсэі  | аимтгэл |                  |
|----|------------------------|-----------|-------|--------|---------------|---------|------------------|
| N  | 12                     | Он        | Cap   | Өдөр   | Дүн           |         |                  |
| 2  |                        | 2019      | 4     | 30     | 655 000,007   |         |                  |
| 3  |                        | 2019      | 4     | 3      | 735 000,007   |         |                  |
| н  | Нийт дүн 1 390 000,007 |           |       | _      | 1 390 000,007 |         |                  |
|    | _                      |           |       |        |               |         |                  |
|    |                        |           |       |        |               |         |                  |
|    | Тай                    | лан га    | apra  | сан:   |               |         |                  |
|    | л                      | anra/32   | ахипа |        |               |         |                  |
|    | ~                      | apr av se | Cape  |        |               |         |                  |
|    | H                      | ягтлан    | бодо  | огч: Ц | эцэгээ        |         |                  |
|    | O                      | THOO:     |       |        |               | 34      |                  |
|    |                        |           |       |        |               |         |                  |
|    |                        |           |       |        |               |         | ЗАХИРАЛ - цуцлах |
|    |                        |           |       |        |               |         |                  |
|    |                        |           |       |        |               |         |                  |
|    |                        |           |       |        |               |         |                  |
|    |                        |           |       |        |               |         |                  |
|    |                        |           |       |        |               |         |                  |
|    |                        |           |       |        |               |         |                  |
|    |                        |           |       |        |               |         |                  |

Tridumkey

# 6. НДШ ТАЙЛАН ЦУЦЛАХ

### 6.1 НЯГТЛАН БОДОГЧ ТАЙЛАН ЦУЦЛАХ

• Гарын үсэг зурж баталгаажуулсан тайланг цуцлахдаа цуцлах гэж буй тайланг(НД8, НД7Б) сонгон хуудасны доод хэсэгт байрлах **НЯГТЛАН БОДОГЧ - цуцлах** товч дарж цуцална.

|               |                                                                     |                              | Даатгу            | улагчийн           | Ногдуулсан шимтгэл/төгрөг/ |                                          |            | Даатгуулагчийн |             |                            |         |       |
|---------------|---------------------------------------------------------------------|------------------------------|-------------------|--------------------|----------------------------|------------------------------------------|------------|----------------|-------------|----------------------------|---------|-------|
| Д/д           | Эцэг/эхийн                                                          | Нэр                          | Регистрийн        | НД-ын              | Даатгуу-                   | Хөдөлмөрийн                              | Нийт дүн   | YYI            | 133C:       | Ажил                       | Харилах | Имэйл |
|               | нэр                                                                 |                              | дугаар            | дэвтрийн<br>дугаар | лагчийн<br>төрөл           | хөлс,түүнтэй адилтгах<br>орлого /төгрөг/ |            | Ажил<br>олгогч | Даатгуулагч | мэргэж-<br>лийн<br>ангилал | утас    | хаяг  |
| 1             | Бат                                                                 | Цэцгээ                       | AA11111111        | 0000000            | 01                         | 320 000,00                               | 175 000,00 | 94 500,00      | 80 500,00   | 8332                       |         |       |
| 2             | Бат                                                                 | Чимгээ                       | 6611111111        | 0000000            | 01                         | 320 000,00                               | 80 000,00  | 43 200,00      | 36 800,00   | 8332                       |         |       |
| 3             | Бат                                                                 | Ану                          | BB11111111        | 0000000            | 01                         | 320 000,00                               | 80 000,00  | 43 200,00      | 36 800,00   | 8332                       |         |       |
| 4             | Бат                                                                 | Болороо                      | ГГ11111111        | 0000000            | 01                         | 320 000,00                               | 80 000,00  | 43 200,00      | 36 800,00   | 8332                       |         |       |
| 5             | Бат                                                                 | Од                           | ДД11111111        | 0000000            | 01                         | 320 000,00                               | 80 000,00  | 43 200,00      | 36 800,00   | 8332                       |         |       |
| 6             | Бат                                                                 | Баяр                         | EE11111111        | 0000000            | 01                         | 320 000,00                               | 80 000,00  | 43 200,00      | 36 800,00   | 8332                       |         |       |
| 7             | Бат                                                                 | Сүхээ                        | PP11111111        | 0000000            | 01                         | 320 000,00                               | 80 000,00  | 43 200,00      | 36 800,00   | 8332                       |         |       |
|               |                                                                     | ДҮН                          |                   |                    |                            | 2 620 000,00                             | 655 000,00 | 353 700,00     | 301 300,00  |                            |         |       |
| о<br>Тай<br>Д | 1 Шимтгэл :65<br>ілан гаргасан<br>арга/захирал :<br>ягтлан бодогч : | 55 000,00 Ца<br>:<br>Цэцэгээ | лингийн сан: 2 6  | 20 000,00          |                            |                                          |            |                |             |                            |         |       |
|               |                                                                     |                              | хон гарын үсэг зү | рагдсан байна      | /нд8/                      |                                          |            |                |             |                            |         |       |

### 6.2 ЗАХИРАЛ ТАЙЛАН ЦУЦЛАХ

• Гарын үсэг зурж баталгаажуулсан тайланг цуцлахдаа цуцлах гэж буй тайланг (НД8, НД7Б) сонгон хуудасны доод хэсэгт байрлах **ЗАХИРАЛ** - **цуцлах** товч дарж цуцална.

| N₽  | Үзүүл                               | іэлт                     |                              |                     | Илүү   | Дутуу       |                                                    |
|-----|-------------------------------------|--------------------------|------------------------------|---------------------|--------|-------------|----------------------------------------------------|
| 1   | 2019                                | оны С                    | 4 сары                       | н 01-ний үлдэгдэл   | 0,00₹  | 735 000,00₹ |                                                    |
| 2   | 2019                                | оны С                    | 4 сары                       | н 30-ний үлдэгдэл   | 0,00Ŧ  | 0,00Ŧ       |                                                    |
| 3.T | хайн                                | сард                     | дансан                       | ид шилжүүлсэн I     | иимтгэ | л           |                                                    |
| NΥ  | Он                                  | Cap                      | өдөр                         | Дүн                 |        |             |                                                    |
| 2   | 2019                                | 4                        | 30                           | 655 000,007         |        |             |                                                    |
| 3   | 2019                                | 4                        | 3                            | 735 000,00 <b>T</b> |        |             |                                                    |
| Ни  | йт дүн                              |                          |                              | 1 390 000,00₹       |        |             |                                                    |
| Та  | айлан<br>Дарга/<br>Нягтла<br>огноо: | гарга<br>захир<br>ан бод | <b>сан:</b><br>ал:<br>огч: L | цэцэгээ             |        |             | ЗАХХІРАЛ - н тоон гарын үсэг зурагдсан байна /НДВ/ |
|     |                                     |                          |                              |                     |        |             | ЗАХИРАЛ - цушлах                                   |